## Ginnie Mae

## Forgot Passwords in MyGinnieMae

END USER QUICK REFERENCE CARD

As a security requirement, portal passwords are set to expire every 90 days. Once a password has expired, a notification email is sent, and the user will have to follow the instructions to change passwords upon next login. If the user has forgotten the expired password, contact the Organization Administrator to have the password reset. After three unsuccessful attempts to enter a password, the account will be locked, and the user must contact the Organization Administrator to have the account unlocked.

## **EXPIRED PASSWORD**

**NOTE:** Users will receive daily email notification of impending password expiration starting the 81<sup>st</sup> day until the 90<sup>th</sup> day or until the password has been reset. A password expiration email is sent after the 90<sup>th</sup> day.

- 1. Navigate to MyGinnieMae via https://my.ginniemae.gov.
- 2. Select Login.

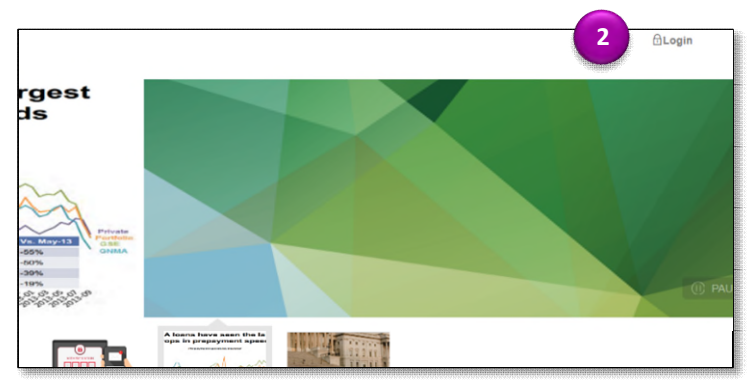

- 3. Login using the **Username** and **Expired Password**.
- 4. Select Login.
- 5. Complete the steps for the One Time Pin (OTP).

The system will direct to the Reset Password page.

- 6. Enter a **New Password** and **Confirm New Password**.
- 7. Select Submit.

A Successful Password Change message will display.

8. Select OK.

The system will be redirect to the Login page.

9. Login using the Username and New Password.

An email confirming the password has been changed will be received.

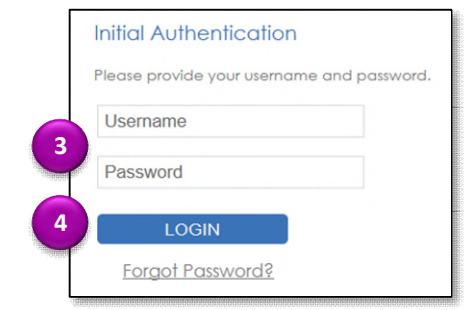

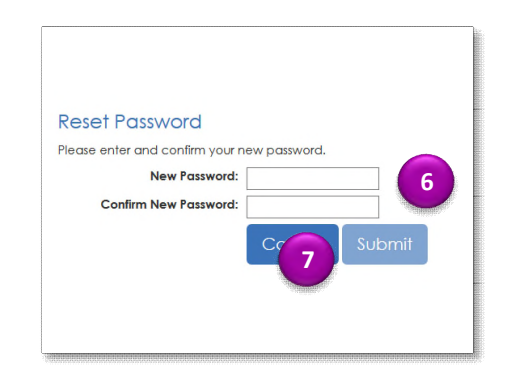

| uccessful | Password | Change |  |
|-----------|----------|--------|--|
|           |          |        |  |

Your password change was successful. Redirecting you to the MyGinnieMae Portal site.

S